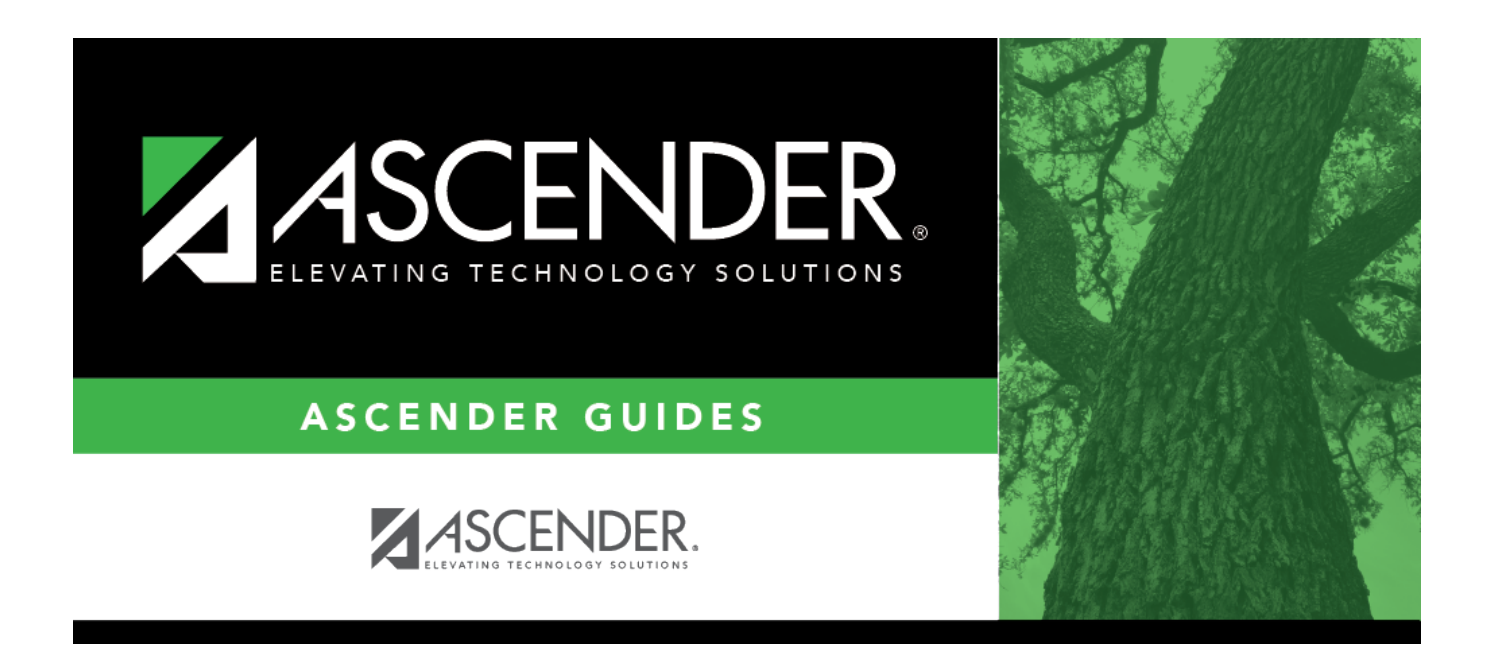

# grade\_reporting\_tables\_table\_body

i

### **Table of Contents**

1

You can use either all grade points or all modified grades, but not a mixture of both.

Type either the grade points or numeric grades that correspond to the course grade when

determining grade averaging. Enter up to five digits with three whole numbers and two decimal

□ Select the table type:

**Table Type**Select the code for the type of courses to which the table applies. The codes are<br/>established on Maintenance > Tables > Course Type.

Existing data is displayed.

• The list can be re-sorted.

You can re-sort the grid by clicking on an underlined column heading. It will sort in ascending order. Click it again to sort in descending order.

A triangle next to the column heading indicates the column by which the grid is currently sorted and whether it is sorted in ascending  $\times$  or descending  $\times$  order.

• If there are multiple pages, page through the list.

Click +Add to add one blank row. A blank row is added to the grid.
Or, click +Add 10 to add ten blank rows to the grid.

#### Under **Grade**:

Type the numeric course grade to be adjusted.

#### **IMPORTANT:**

You must enter every numeric grade from the high grade to the lowest grade for the table type. If a gap exists, the student's grade will be calculated as zero if it corresponds to the missing grade.

If the **Highest Cycle Grade Allowed** field on Maintenance > Tables > Campus Control Options > Ranges & Conversions is set to a value higher than 100, this table must include grades up to the highest grade allowed. Otherwise, a student's grade will be calculated as zero if it is not included in the table.

#### Under **Points**:

places (e.g., 100.00).

#### **Examples:**

| Grade Points        |                       | Numeric Grades      |                     |
|---------------------|-----------------------|---------------------|---------------------|
| <b>Course Grade</b> | <b>Numeric Points</b> | <b>Course Grade</b> | <b>Grade Points</b> |
| 100                 | 5.00                  | 100                 | 105                 |
| 099                 | 4.90                  | 099                 | 104                 |
| 098                 | 4.80                  | 098                 | 103                 |
| 097                 | 4.70                  | 097                 | 102                 |
| and so on           |                       | and so on           |                     |

You can adjust each grade by a different amount.

#### Example:

You could add 10 points for grades 90-100, but only add 7 points for grades 80-89, as follows:

| <b>Course Grade</b> | Points | Adjusted Grade |
|---------------------|--------|----------------|
| 100                 | 10.00  | 110            |
| 99                  | 10.00  | 109            |
| 98                  | 10.00  | 108            |
| 97                  | 10.00  | 107            |
| 96                  | 10.00  | 106            |
| 95                  | 10.00  | 105            |
| 94                  | 10.00  | 104            |
| 93                  | 10.00  | 103            |
| 92                  | 10.00  | 102            |
| 91                  | 10.00  | 101            |
| 90                  | 10.00  | 100            |
| 89                  | 7.00   | 96             |
| 88                  | 7.00   | 95             |
| and so on           |        |                |

**NOTE:** If using numeric values, when you run the Grade Averaging and Class Ranking utility, you must set **Process** to **Grade Point Grade Averaging** in order to use the Grade Average tables that were set up for this purpose.

#### Click Save.

□ Repeat for the next table type.

#### Delete a row.

1. Click  $\square$  to delete a row. The row is shaded red to indicate that it will be deleted when the record is saved. You can select multiple rows to be deleted at the same time.

2. Click **Save**. You are prompted to confirm that you want to delete the row. Click **Yes** to continue. Otherwise, click **No**.

You can save edits and delete records in the same step (i.e., the changes are all committed when the record is saved).

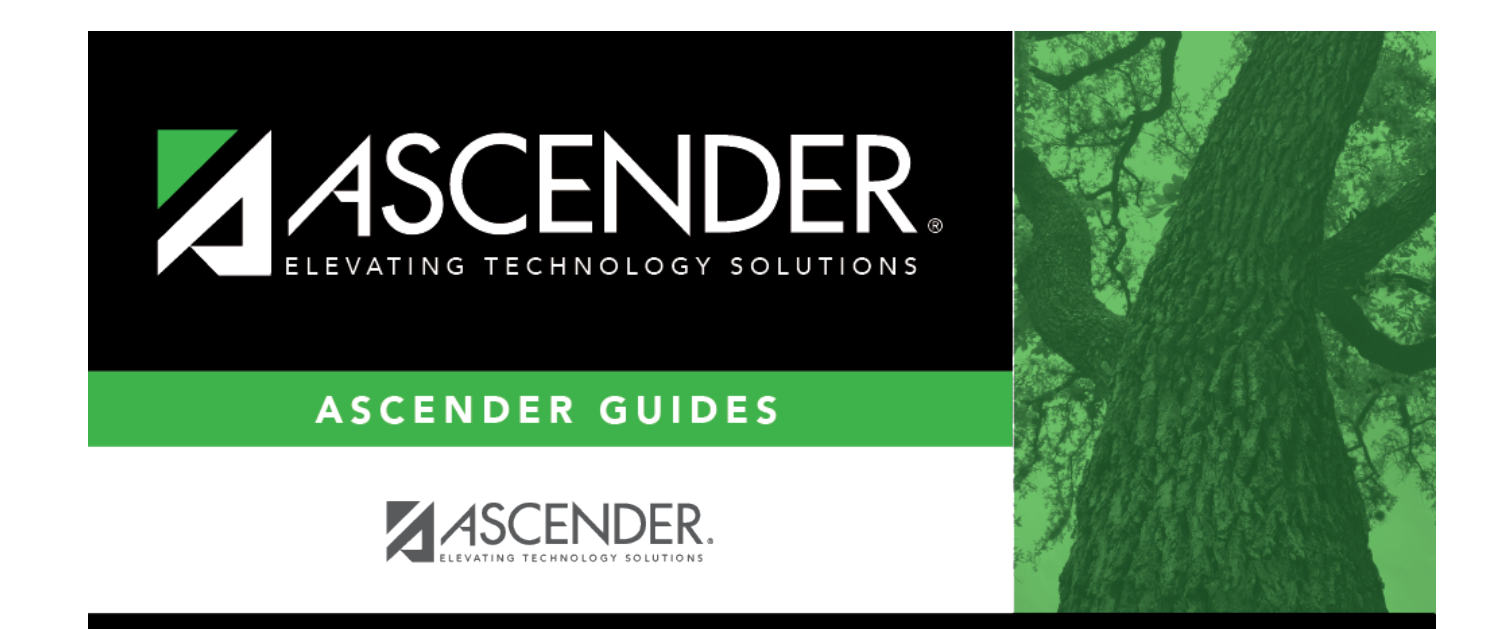

## **Back Cover**